## Карточная лаборатория Руководство пользователя

## 3-х канальный АЦП

## Внимание! Выполняйте измерения, строго соблюдая полярность!

Показания каналов АЦП отображаются в соответствующих полях в вольтах в разделе АЦП. Все каналы активны одновременно.

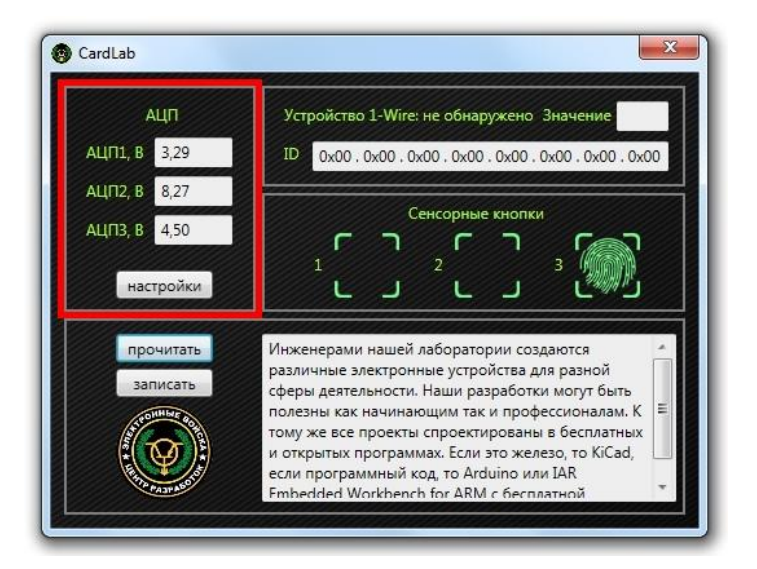

Для повышения точности измерений рекомендуется проводить калибровку АЦП. Калибровка выполняется для каждого канала отдельно. Для выполнения калибровки нажмите кнопку «настройки» в разделе АЦП.

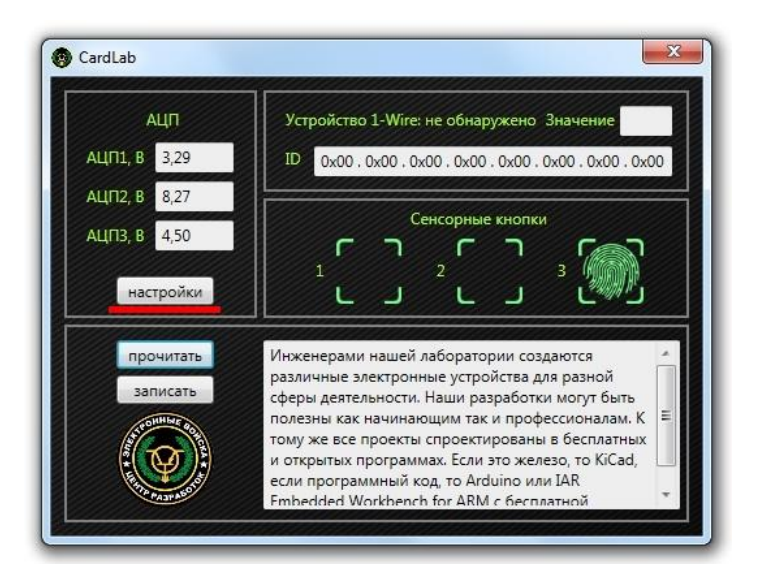

Откроется окно настроек АЦП. Выберите канал АЦП. Если калибровка канала выполнялась, напротив кнопки «калибровать» будет стоять галка. Подайте на выбранный канал АЦП напряжение и укажите в поле его реальное значение. Нажмите кнопку «калибровать». Будет выполнена калибровка выбранного канала АЦП, напротив кнопки «калибровать» появится галка.

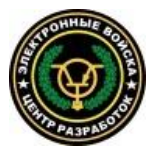

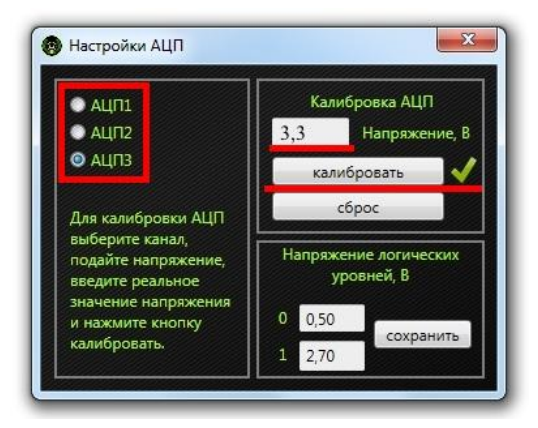

Для отмены калибровки нажмите кнопку «сброс».

#### Анализатор логического уровня Внимание! Выполняйте измерения, строго соблюдая полярность!

Анализатор логического уровня совмещен с АЦП 3. Напряжения логического 0 и логической 1 задаются пользователем. Для этого нажмите кнопку «настройки» в разделе АЦП.

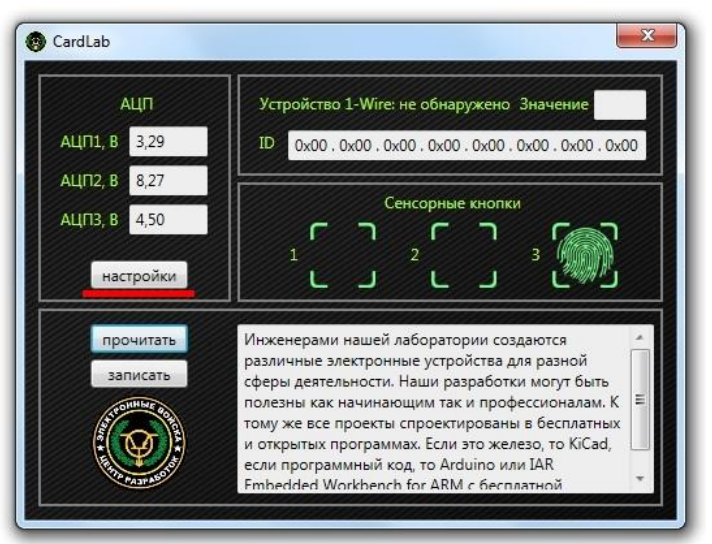

Откроется окно настроек АЦП. Выберите канал АЦПЗ. В разделе «Напряжение логических уровней» будут отображены текущие настройки. Введите новые значения напряжения 0 и 1, нажмите кнопку «сохранить».

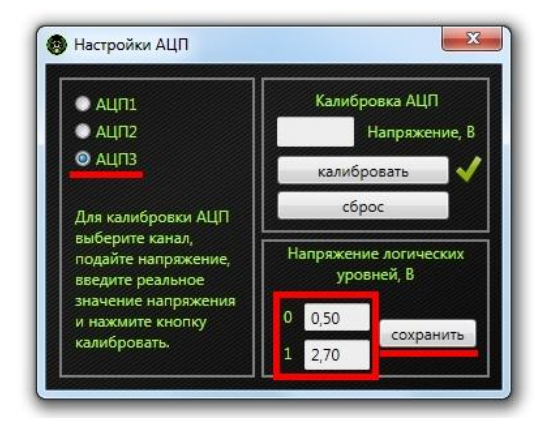

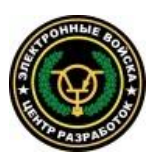

## Внимание! Установку напряжений логических уровней необходимо выполнять после калибровки канала АЦПЗ.

Показания логического анализатора отображаются светодиодами на плате.

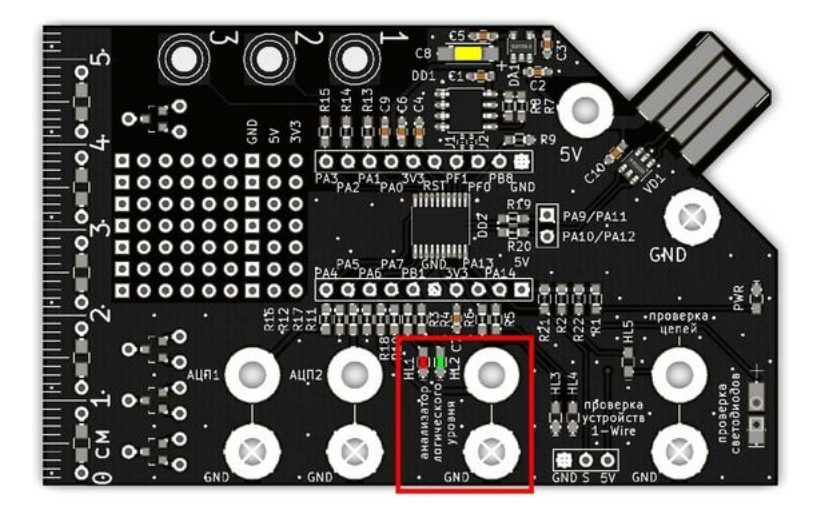

Напряжение меньше или равно напряжения 0 – светится красный светодиод; напряжение больше или равно напряжения 1 – светится зеленый светодиод; напряжение больше напряжения 0 и меньше напряжения 1 – светятся оба светодиода.

## Записная книжка

В «записной книжке» можно хранить любой текст. Редактирование и перевод строки не поддерживается. Чтобы сделать запись, введите текст и нажмите кнопку «записать». Для чтения содержимого «записной книжки», нажмите кнопку «прочитать». Отобразится весь текст, хранящийся в книжке.

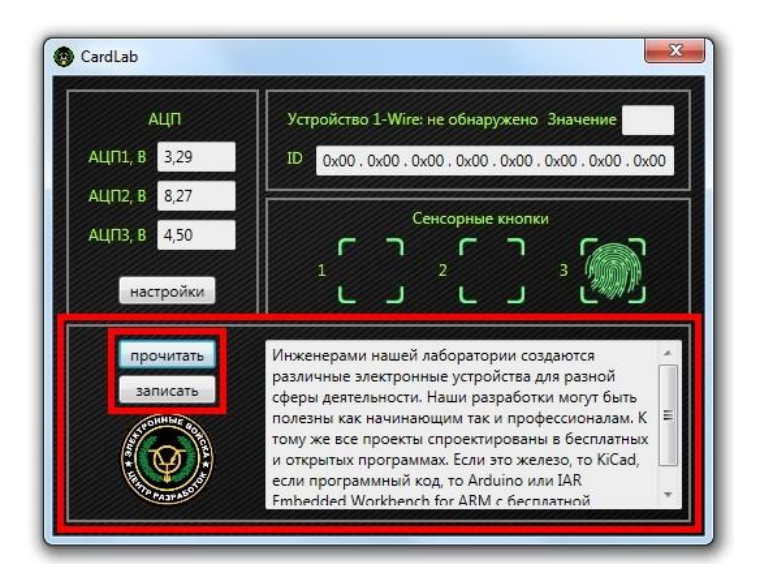

При нажатии кнопки «записать» текст, содержащийся в поле ввода, полностью заменяет содержимое «записной книжки». Чтобы частично изменить сохраненный ранее текст, сначала необходимо его прочитать, поправить, потом записать.

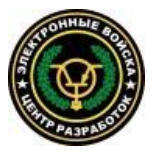

## Проверка цепей

# Внимание! Выполняйте проверку цепей только при отключенном питании проверяемого устройства.

Подсоедините провода к соответствующим контактам на плате. Свободные концы проводов подключите к проверяемому участку цепи. Если на тестируемом участке цепь целая, загорится светодиод.

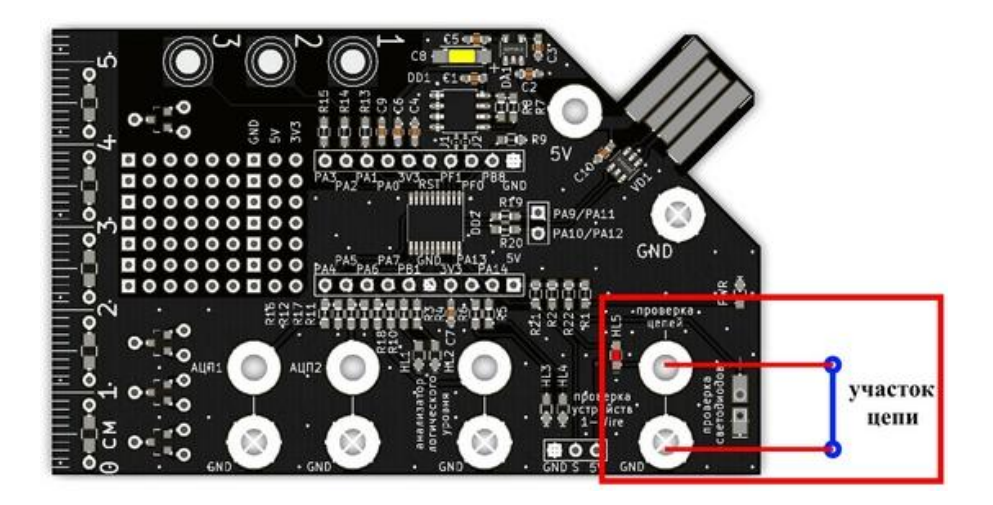

## Проверка устройств 1-Wire

Подключите устройство 1-Wire в соответствии с обозначениями. Коснитесь пальцем сенсорной кнопки 1.

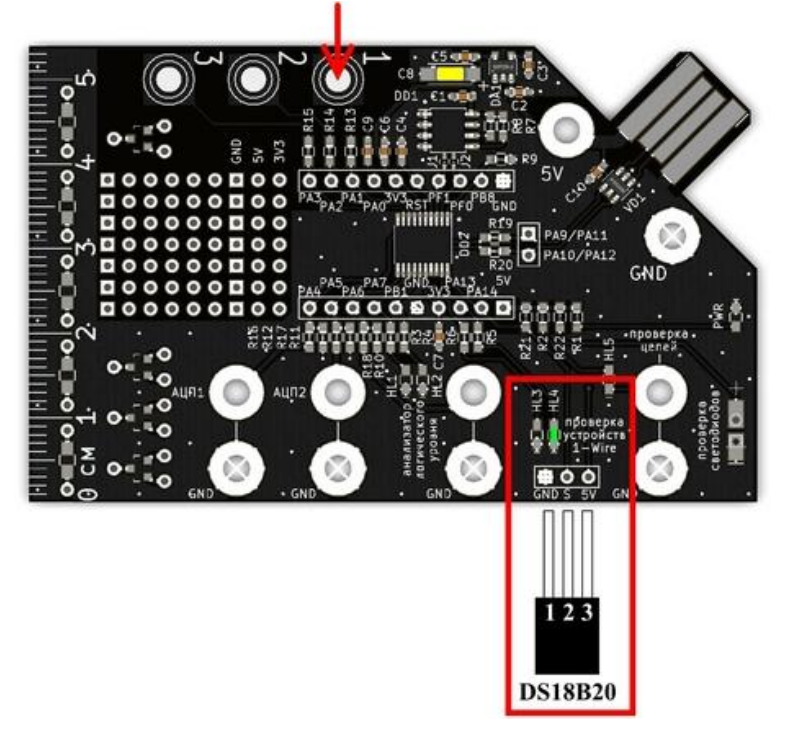

Если подключенное устройство исправно, в поле «ID» отобразится его ROM-код в шестнадцатеричном виде по байтам слева направо, на плате будет светиться зеленый светодиод. При этом, если подключен датчик температуры DS18B20, в поле «значение» отобразятся его текущие показания температуры.

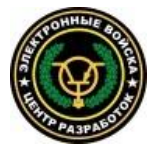

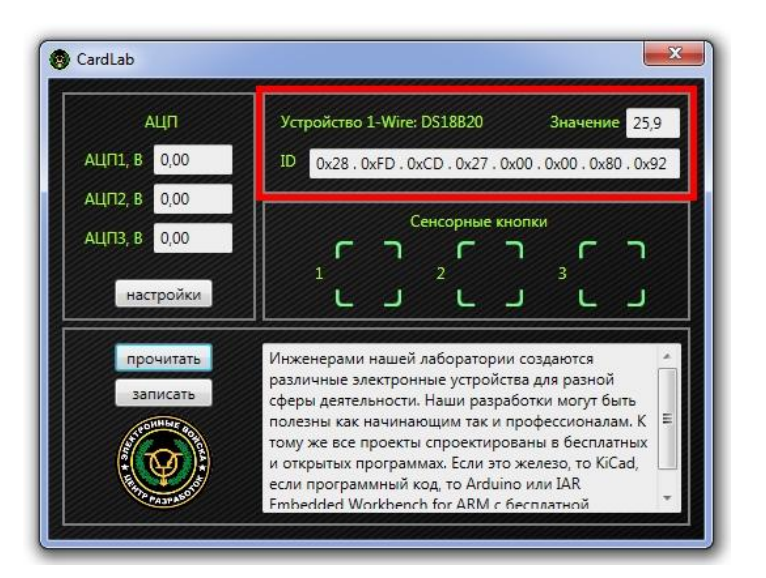

Если подключенное устройство неисправно, в поле «ID» отобразится нулевое значение, на плате будет светиться красный светодиод.

## Проверка светодиодов

Для проверки светодиодов предусмотрено универсальное посадочное место. Устанавливайте светодиоды, соблюдая полярность.

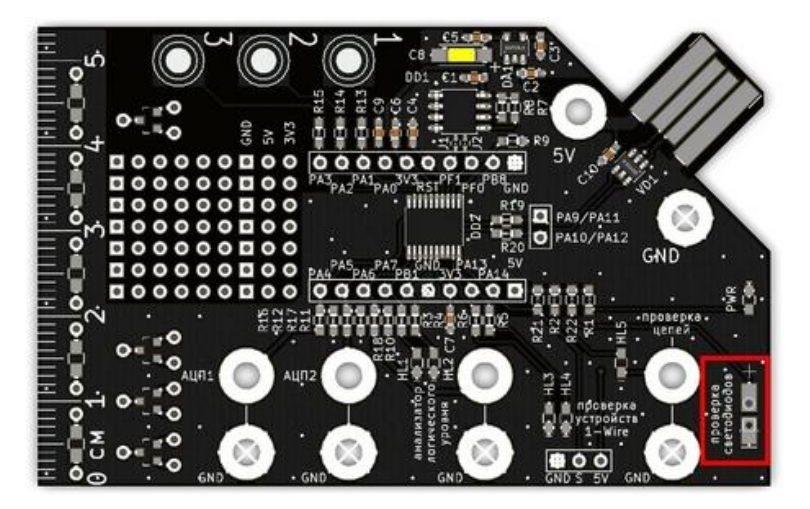

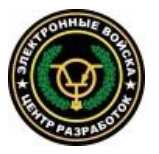

## Осциллограф

## Режимы осциллографа

Доступны два режима: двухканальный и одноканальный. В трехканальном режима максимальная частота дискретизации составляет 282 кГц, в трехканальном – 800 кГц.

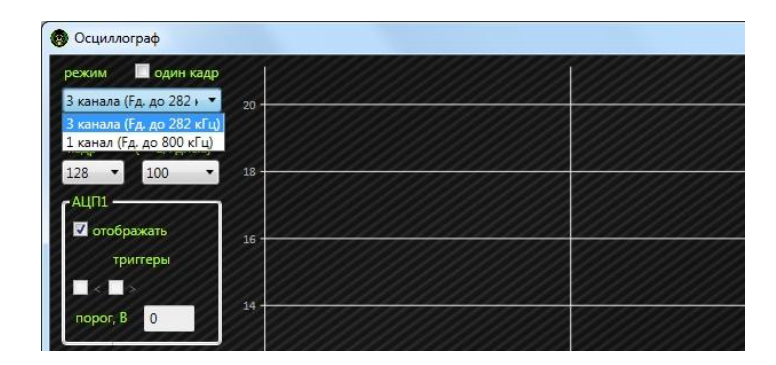

## Количество точек в кадре

Параметр «точки/кадр» определяет количество одновременно отображаемых на экране точек, которое соответствует размеру буфера значений АЦП для непрерывных измерений. При изменении значения этого параметра изменяется максимальное значение по оси времени. Обратите внимание: доступные значения параметра «точки/кадр» меняются в зависимости от выбранного режима осциллографа.

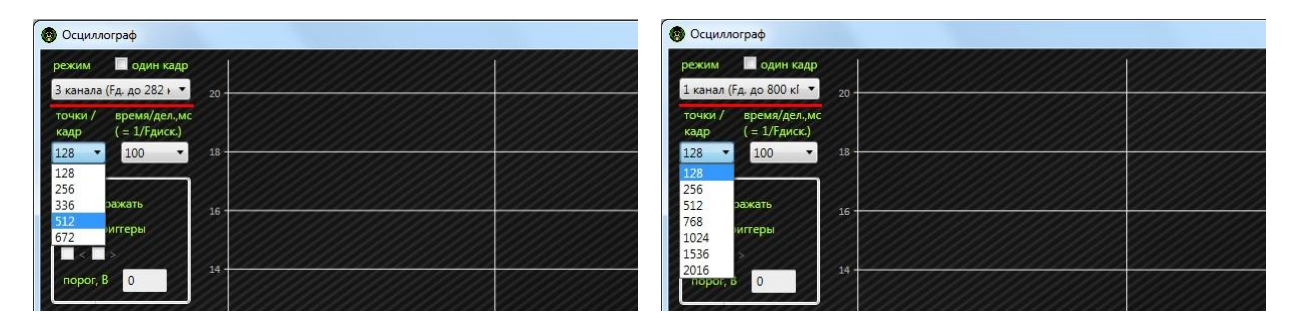

Параметр «точки/кадр» вместе параметром «время/дел.» определяет время обработки сигнала: время обработки = «время/дел.» \* «точки/кадр». Например, для обработки кадра из 128 точек при время/дел, равном 0,01 мс, потребуется 0,01 \* 128 = 1,28 (мс); а для кадра из 1024 точек время обработки составит 0,01 \* 1024 = 10,24 (мс).

## Время/деление, частота дискретизации

Параметр «время/дел.» определяет значение одного деления на оси времени в миллисекундах.

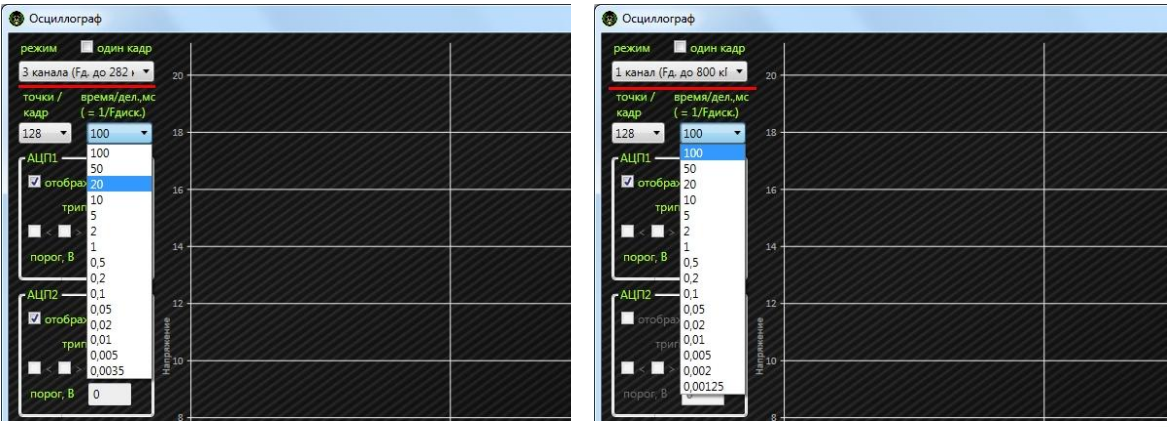

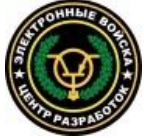

В случае данного осциллографа эта величина обратная частоте дискретизации, т.е. выбирая значение «время/дел.», вы выбираете частоту дискретизации, равную 1/(«время/дел.») (кГц). Таким образом, точки в кадре расположены друг от друга на одно деление, значение которого определяет параметр «время/дел.». Обратите внимание: доступные значения параметра «время/дел.» меняются в зависимости от выбранного режима осциллографа.

Параметр «время/дел.» вместе параметром «точки/кадр» определяет время обработки сигнала: время обработки = «время/дел.» \* «точки/кадр». Например, для обработки кадра из 128 точек при время/дел, равном 100 мс, потребуется 100 \* 128 = 12800 (мс) = 12,8 (с); а при время/дел, равном 0,005 мс, время обработки составит 0,005 \* 128 = 0,64 (мс).

#### Режимы отображения

Доступны два режима отображения: непрерывный режим и режим одного кадра. В режиме одного кадра отображается только один кадр, содержащий выбранное количество точек. В непрерывном режиме происходит постоянная смена кадров. Обратите внимание: непрерывный режим доступен только для кадра, состоящего из 128 точек.

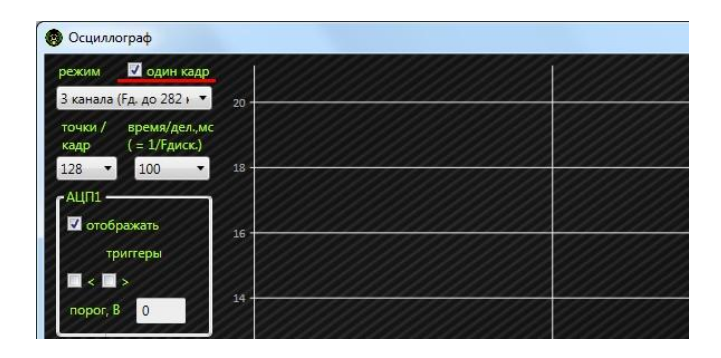

#### Включение/выключение осциллографа

Для включения осциллографа нажмите кнопку «старт».

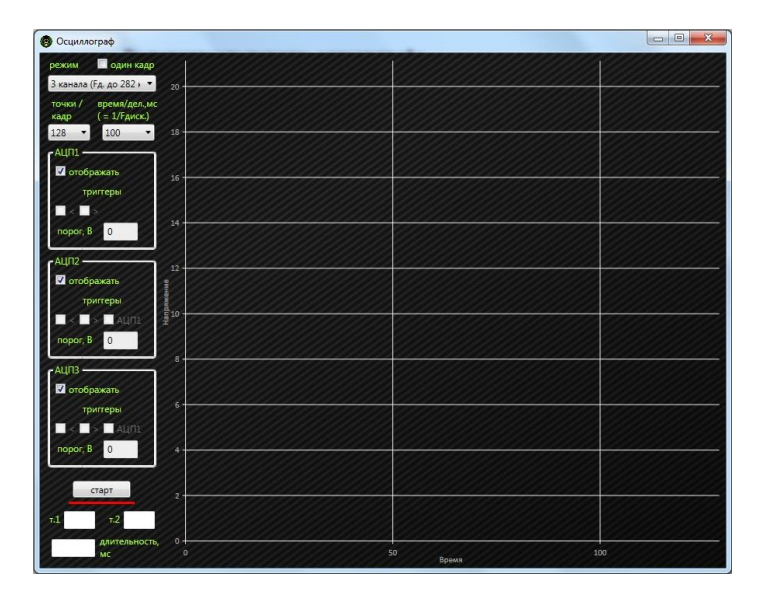

Осциллограф включится, название кнопки «старт» изменится на «стоп». Для выключения осциллографа, работающего в непрерывном режиме, нажмите кнопку «стоп». Если выбран режим одного кадра, осциллограф выключится автоматически.

#### Определение значения АЦП на графике

Для определения значения АЦП наведите мышку на интересующую вас точку на графике. Отобразится окно с номером точки и значениями АЦП в этой точке.

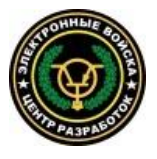

## Определение длительности сигнала

Выключите осциллограф. На графике наведите мышку на начала интересующего вас участка. Отобразится окно с номером точки и значениями АЦП в этой точке. Введите номер начальной точки в поле т.1. Наведите мышку на конец интересующего вас участка. Отобразится окно с номером точки и значениями АЦП в этой точке. Введите номер конечной точки в поле т.2. В поле «длительность» отобразится длительность участка в миллисекундах.

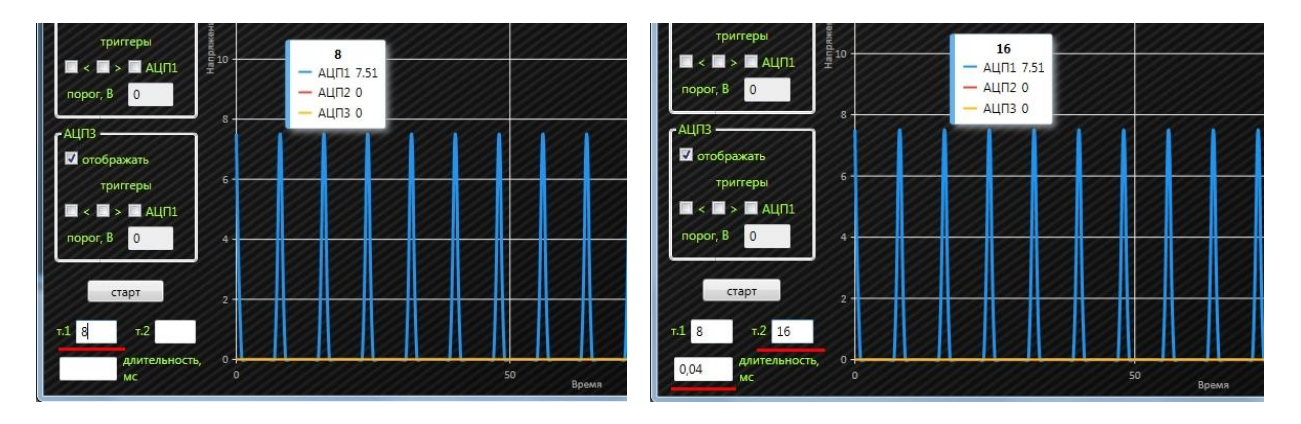

## Масштабирование и прокрутка

Масштабирование графика осуществляется колесом мышки. Для прокрутки наведите мышку на график, нажмите левую кнопку и перетащите график в нужную сторону. Отпустите кнопку. График переместится.

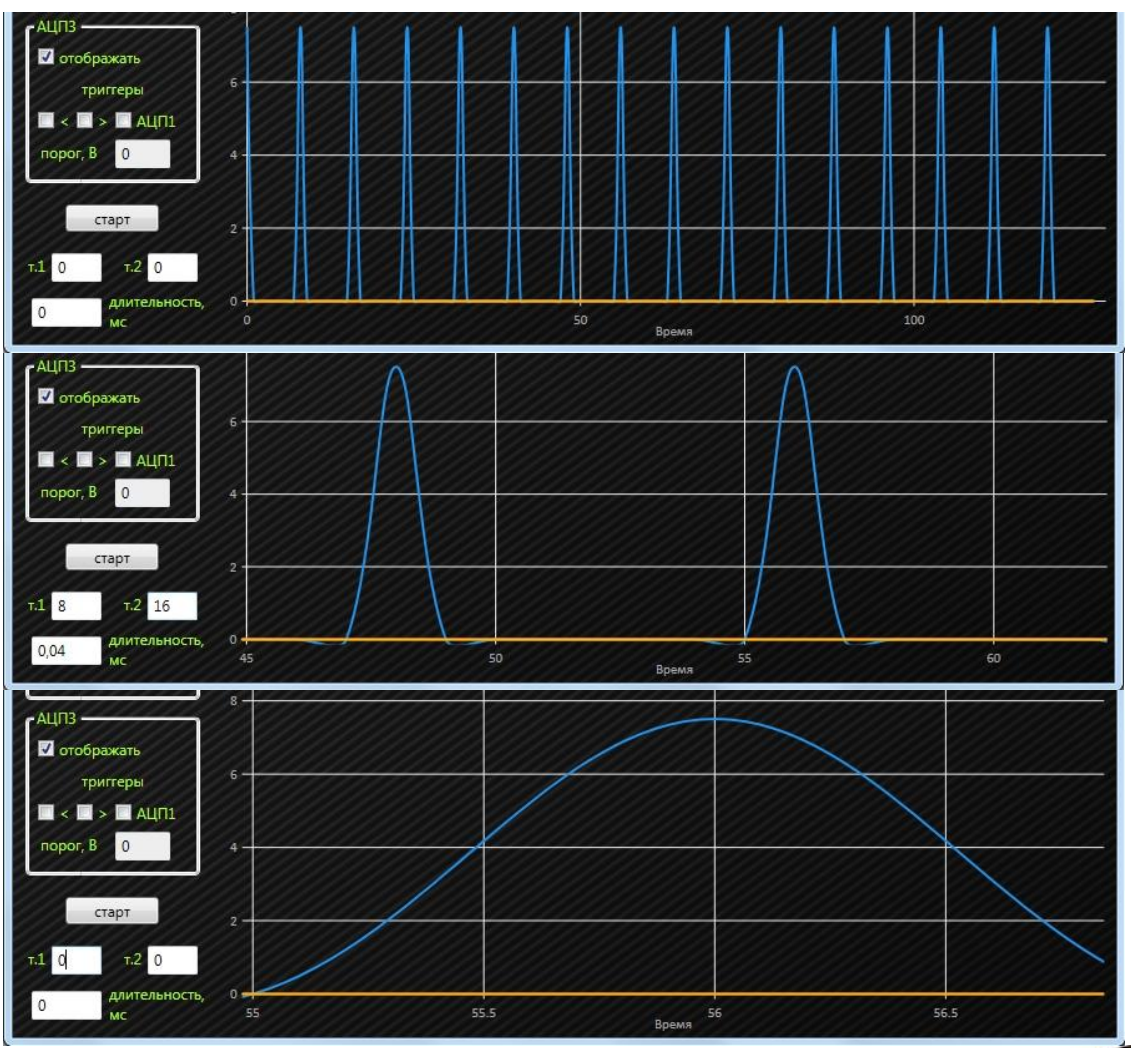

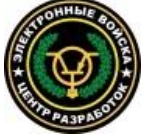

## Триггеры

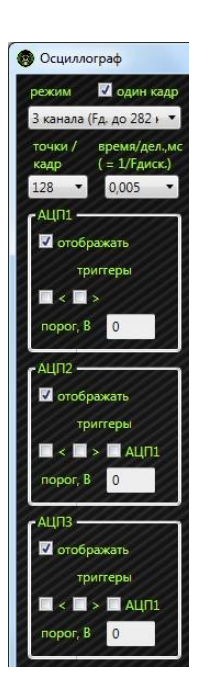

Триггеры можно задавать только в режиме одного кадра. Типы триггеров:

1) увеличение сигнала до порогового значения, символ «<»

2) уменьшение сигнала до порогового значения, символ «>»

3) для каналов АЦП2 и АЦП3 доступна синхронизация по каналу АЦП1

Триггеры активны только, когда заданы для всех трех каналов. При нажатии кнопки «старт» начинается отслеживание установленных событий. Как только произошло установленное событие для какого-либо канала АЦП, начинается отсчет кадра, не зависимо от сигналов остальных каналов. Если событие не возникает ни по одному каналу в течение 5 секунд, отслеживание установленных событий прекращается и начинается отсчет кадра.

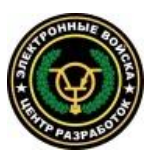